附件 4

## 上海市普通高中学业水平考试 信息技术考试考生作答须知

一、考生进入考场后,须在规定座位落座并等待监考员 组织考生登录作答系统。

二、按屏幕提示,在登录主界面输入"上海市普通高中 学业水平考试信息技术准考证"上所列的报名号后,系统自 动加载考生基本信息。考生核对无误后,点击【登录】按钮, 进入键盘检测界面。

三、键盘检测完成后,进入等待考试界面,并进行倒计 时。

四、在规定开考前 5 分钟,系统将自动下载考试试卷, 并再次加载确认"考生信息"、"考试类型"及"考试须知" 等信息,此时考生应保持安静,在座位上等待监考员下达"开 始考试"指令。

五、考试过程中,主界面左上方设有倒计时显示,以便 考生合理安排答题时间。

六、单项选择题使用鼠标点击正确选项答案前的单选按 钮作答;填空题和综合分析题(可以混合选择、填空、操作 等小题的一种大题类型)中的填空题,在输入法切换窗体中 选择合适的输入法,在指定答题位置输入答案;操作题作答, 点击题目中相应的考试程序图标启动相关应用程序。

七、考生启动相关应用程序的同时,系统会自动打开需 要操作的文件,并在屏幕右下角自动打开"操作题提示工具 栏"窗体。考生可拖动该窗体到合适的位置,或改变窗体的 大小,但不能从"操作题提示工具栏"窗体或原题上复制任 何信息。

八、考生在进行操作题、综合分析题作答时,须按照题 目要求进行相关作答,不得随意删除计算机内的文件或改变 其设置,也不得随意打开其他无关的窗口。

九、作答操作题、综合分析题时,对于新建或修改的应 用程序文件应及时保存;答题结束后,应关闭在该题答题过 程中开启的应用程序(注:关闭应用程序的同时"操作题提 示工具栏"窗体将自动关闭)。操作题或综合分析题作答时, 如需重做该题,须退出当前操作题的应用程序,然后单击该 操作题或综合分析题对应的【重做本题】按钮。

十、考试结束前5分钟,左上角剩余时间会变成红色字体,此时考生须注意及时保存相关作答文件,确保作答被有效记录。

十一、考生提前交卷时,考生机将自动上传答卷,考生 须等待数据信息上传完毕。若考试结束时间到,考生还未交 卷,考生机将自动退出考试状态,并上传答卷,考生须及时 自行保存答卷。

十二、当答卷上传完成后,考试系统将给出"考试结束, 请离开考场!"的提示信息。考生看到该信息后,方可按照监 考员指令离开考场,离场时不得关闭考生机。

十三、本考场所有场次均正常结束后,系统操作员在监 考管理系统中点击"远程管理"中【关闭考生端】菜单,即 可将所有考生机的作答系统关闭。